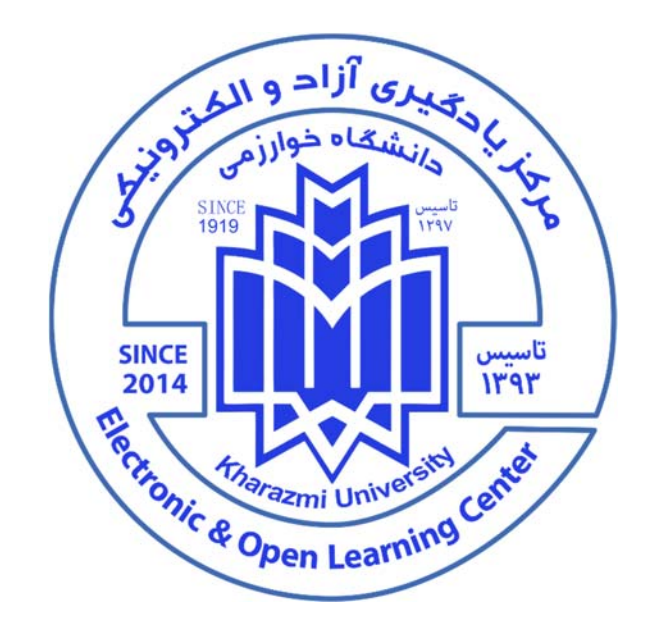

راهمای سامانه ہمایش کای ادوبی کانکت

# دانشگاه فوارزمی

#### خوش آمديد!

## ر برای استفاده از سامانه همایش های Adobe connect به چه نرم افزار

ها وسخت افزار هایی نیازداریم؟

ترجيحات نرم افزارى:

- ویندوز ۸ به بالا (ترجیحاً ۱۰) یا iOS روزآمد شده

-مرورگر کروم نسخه جدید و یا فایرفاکس ۶۴ بیتی

-Flash Player سازگار با مرورگر استفاده شده

-نرمافزار ادوبی کانکت Adobe Connect جهت شرکت در کلاسهای برخط

نكته: استفاده از نسخه وبAdobe connect صرفا برای شركت كنندگان است، سخنرانان و هاست ها باید از نسخه اپلیكیشن وارد شوند.

-توجه کلیه نرم افزار های مورد نیاز در سایت <u>Ims.khu.ac.ir</u> منوی <u>"موارد مورد نیاز"</u> در دسترس می باشد.

#### -ترجيحات سختافزاري:

الف) سخنرانان و ارائه کنندگان و مدیران (هاست)

- رایانه یا لب تاپ مجهز به وبکم و هدست با مشخصات حداقلی زیر: Cpu 2.4 Ghz (core i3 or equivalent) 8 G RAM HD Webcam HQ Headset نکته: هدست با کیفیت وایرلس و یا کابل دار بسیار توصیه می شود، درصورت نداشتن هدست اشکالات جدی در حین سخنرانی خواهید داشت. چنانچه صرفا مستمع هستید می توانید از آن صرف نظر کنید.
  - ۲. شرکت کنندگان (که قصد اشتراک تصویر و فایل و یا سخنرانی ندارند) Cpu 1.2 Ghz 4 G RAM Affordable Headset/Speaker

نکته: امکان استفاده از سامانه با گوشی تلفن همراه هم ممکن است اما توصیه اکید می شود از لبتاپ و یا رایانه شخصی مجهز به وب کم و هدست استفاده کنید. در استفاده از سامانه با تلفن هوشمند برخی قابلیت های سامانه محدود بوده و امکان دارد به هر صورت انصال و صدای شما با اختلال شدید همراه باشد.

۳. اینترنت پرسرعت با مشخصات حداقلی زیر

سرعت و کیفیت اینترنت در سامانه همایش adobe connect به نوه استفاده فرد از آن ارتباط مستقیم دارد، اگر چنانچه صرفا فرد مستمع سامانه است و تصویر و یا فایلی به اشتراک نمی گذارد با یک سرعت پایه ۵۱۲ KB هم می تواند از سامانه استفاده کند به شرطی که حداقل نصف این سرعت به سامانه تخصیص پیدا کند. برای سخنرانان و هاست ها اینترنت با سرعت MB/S Dedicated Download/Upload ک ضروری است. برای اطمینان از کیفیت اینترنت لطفا با پشتیبان شرکتی که از آن اینترنت تهیه کرده اند تماس گرفته و از کیفیت قابل قبول با حداقل نویز (SNR) و نیز نوسان ping در حدود زیر ۵۰ اطمینان حاصل کنند. نکته: اگر از Wifi استفاده می کنید دقت کنید کامپیوتر شما از پروتکل های ac/ax ترجیحا پشتیبانی کند نکته: اگر از Mal استفاده می کنید از سالم بودن کابل و اتصالات آن اطمینان حاصل کنید. زیر از سرعت اینترنتی که خریداری می شود با آنچه عملا در اختیار شما است بسیار متفاوت است. برای اطمینان از سرعت مناسب اینترنت لطفا در شرایطی که بصورت اشتراکی از اینترنت استفاده نمی کنید با استفاده از وبسایت زیر از سرعت مناسب اینترنت لطفا در شرایطی که بصورت اشتراکی از اینترنت استفاده نمی کنید با استفاده از وبسایت زیر از سرعت مناود می کنید از سالم بودن کابل و اتصالات آن اطمینان حاصل کنید.

در صورتیکه از اینترنت تلفن همراه خود استفاده می کنید اطمینان حاصل کنید که آنتن شما پر بوده، روی شبکه 4G باشید و البته تلفن همراه شما از این قابلیت پشتیبانی کند. برخی از تلفن ها تنها از شبکه 3G پشتیبانی می کنند که در این حالت امکان ارتباط مطمئن و بدون اشکال به سختی ممکن خواهد بود.

به دلیل اینکه هزینه های اینترنت در زمان خرید بسته اقتصادی با اینترنت تعرفه آزاد تفاوت قیمتی بسیار زیادی دارد پیشنهاد می کنیم حتما از فعال بودن بسته های اینترنت خود اطمینان حاصل کنید.

## چگونه وارد سامانه همایش شویم؟

برای این منظور کافیست وارد لینک مربوطه (برای مثال: vc.khu.ac.ir) شوید.

سخنرانان و هاست ها

لطفا بعنوان کاربر ثبت نام شده (registered user) نام و کاربری مربوطه را وارد کنید و وارد شوید

۲. شرکت کنندگان

به عنوان مهمان از قسمت guest نام و نام خانوادگی خود را به انگلیسی درج کنید و سپس وارد شوید.

با کلیک بر روی عبارت "پیوستن به کلاس" پنجره ای باز میشود که امکان انتخاب نسخه تحت وب ادوبی کانکت ویا از طریق نرم افزار ادوبی کانکت را فراهم می نماید.

> --در صورت انتخاب عبارت "Open in Browser" از طریق نسخه تحت وب ادوبی وارد خواهید شد (صرفا شرکت کنندگان).

> -وسخنرانان و هاست ها گزینه " Open in Application" را کلیک کنید (صورتی که قبلا نرم افزار ادوبی کانکت را نصب کرده باشید )

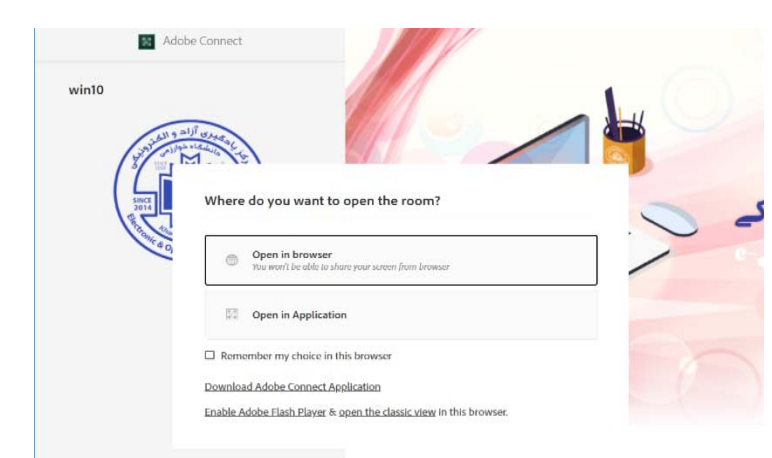

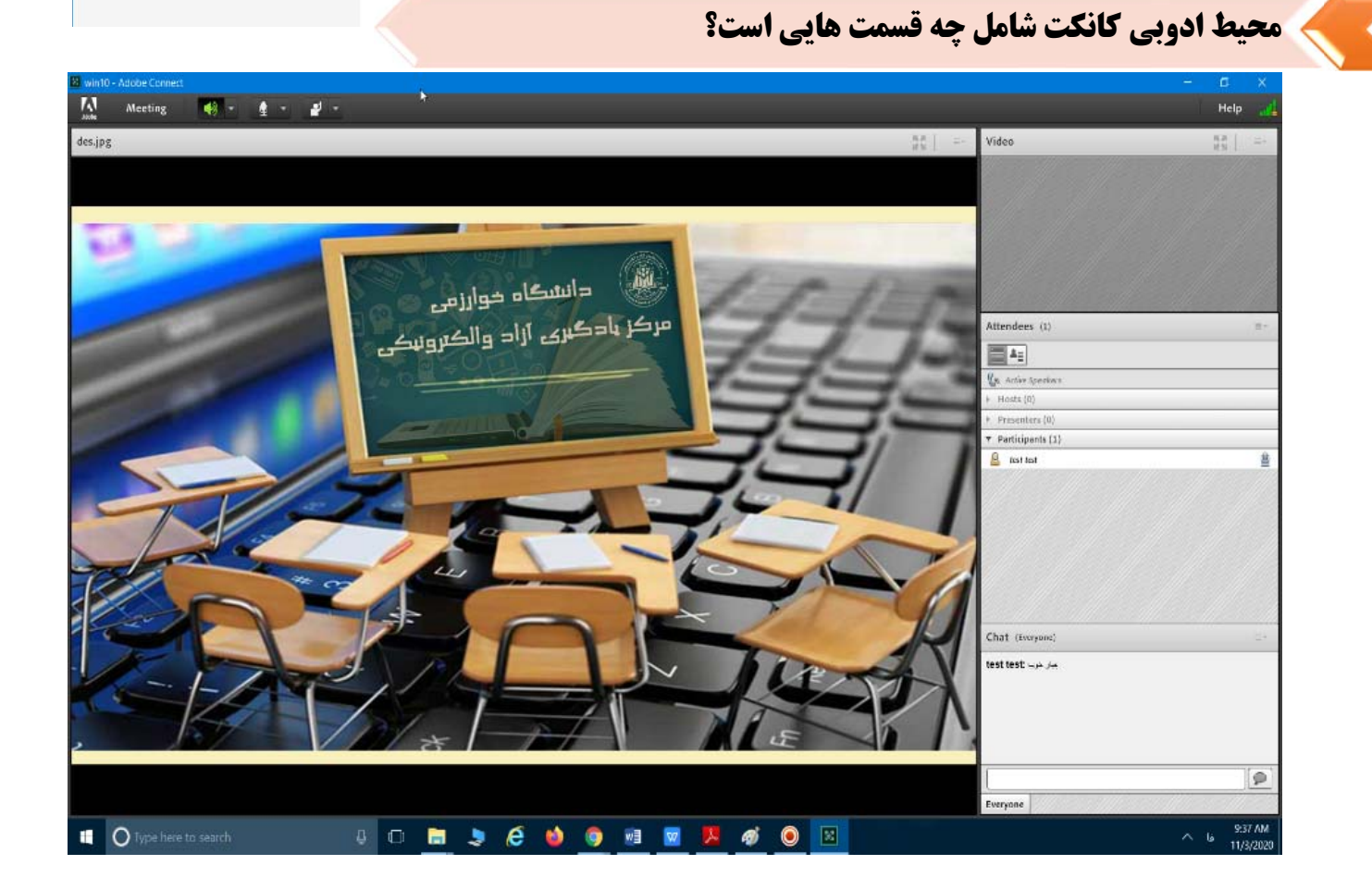

-قسمت میانی صفحه، محل نمایش هرگونه فایل متنی ویا صوتی تصویری است که استاد محترم درس جهت آموزش بهتر درس بارگذاری می نماید. -فضای سمت راست به سه قسمت تقسیم می شود: ۱ -محل نمایش تصویر استاد ویا هرکس دیگری که دسترسی ویدئوی آن باز شده باشد. ۲-کلیه شرکت کنندگان ۳-محیط that: ۳-محیط دلماک: محیطی جهت ارتباط نوشتاری بین سخنرانان و شرکت کنندگان -به منظور شنیدن صدای سخنران کافیست از فعال بودن بلندگوی ادوبی اطمینان حاصل فرمایید.با کلی (بلندگوی بالای صفحه ادوبی) وسبز شدن آن ،صدای سخنران نیز شنیده خواهد شد. نکته: چنانچه صدای سالن مجازی برای شما قطع شد لطفا یک بار از سامانه خارج شوید و مجددا وارد شوید. نکته: حتما استفاده از میکروفون و اسپیکر لبتاپ و یا رایانه شخصب برای سامانه مجاز شده باشد.

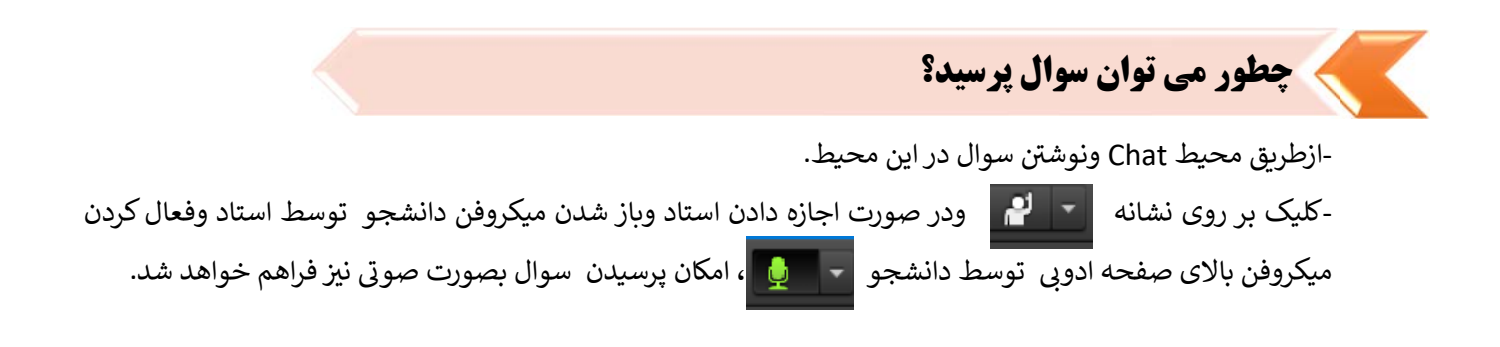

### **برای دریافت فیلم های آموزشی استفاده از سامانه چکار کنیم؟**

-جهت استفاده از فیلم آموزشی موجود می توانید با مراجعه به صفحه اصلی سامانه مدیریت یادگیری الکترونیکی به آدرس <u>www.lms.khu.ac.ir</u> قسمت منابع مورد نیاز و سپس " فیلم های آموزشی" را ملاحظه فرمایید.